# **CZ** STÁHNUTÍ APLIKACE A AKTIVACE

Aplikace Wow! Stuff je k dispozici ke stažení zdarma na iTunes a Google Play. Vyhledejte "Wow! Stuff" a nainstaluite.

Při prvním použití aplikace vytvořte uživatelský účet zadáním emailové adresv a hesla (minimálně 8 znaků).

Budete vyzváni k zadání unikátního kódu (Product Authentication Code). To je 16ti místné číslo vytištěné na přední straně manuálu.

Po zadání vašeho kódu uvidíte menu, ve kterém je zobrazen váš nový produkt. Klikněte na obrázek neviditelného pláště (Invisibility Cloak) a můžete začít používat aplikaci se svým pláštěm.

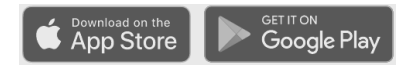

### NASTAVENÍ

Umístěte své zařízení s použitím stojánku (součást balení) nebo stativu, jak je ukázáno na obrázku.

Následuite instrukce v aplikaci k aktivování módu neviditelnosti (Invisibility Mode). Poté můžete fotit a nahrávat videa s neviditelným pláštěm v akci!

DŮLEŽITÉ: Když je zapnutý mód neviditelnosti (Invisibility Mode), vaše zařízení musí být v úplném klidu. Pokud se vaše zařízení pohne, neviditelný mód se zastaví.

## POUŽÍVÁNÍ NEVIDITELNÉHO PLÁŠTĚ

V módu neviditelnosti (Invisibility Mode) můžete s použitím zelené podšívky pláště nechat zmizet sebe či kohokoli jiného živě na obrazovce steině jako ve filmu!

LOGIN

Po počátečním nastavení a se zapnutým módem neviditelnosti můžete vstoupit na scénu s neviditelným pláštěm. Svrchní strana pláště bude na kameře viditelná.

Když obrátíte plášť naruby tak, že zelená podšívka je obrácena ke kameře, vše skryté za pláštěm na obrazovce magicky zmizí.

Poznámka: Vyhněte se používání zelených objektů na scéně, když je zapnutý mód neviditelnosti, mohou na obrazovce také zmizet.

FAN I'ASY obchoð.cz

# 0

0

WOW!

Vznášející se hlava Scéna z Kamene mudrců, kde Harrv dostal plášť iako vánoční dárek - zakryjte pláštěm své tělo a hlavu nechte odhalenou.

IMITUJTE MAGII Z FILMŮ

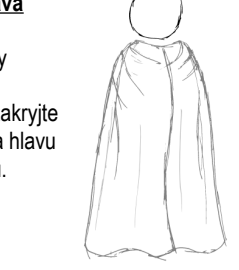

Nvní, kdvž iste ovládli umění neviditelnosti, zkuste zopakovat scény z filmů o Harry Potterovi,

#### Vznášející se objekty Také zcéna z Kamene mudrců. kdvž Harrv hledá v knihovně

Nicolase Flamela a vidíme

nese. Zakryjte si celé tělo

jevit jako vznášející se ve

vzduchu.

pouze lucernu, kterou Harry

pláštěm a vystrčte z něj jen

ruku nesoucí objekt dle vašeho výběru. Tento objekt se bude

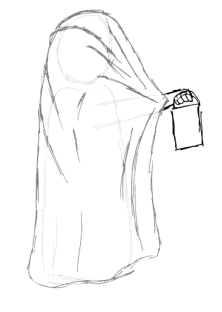

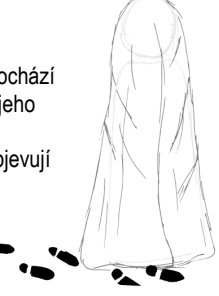

#### Magické stopy

Replikujte scénu z Vězně z Azkabanu, kde se Harry prochází po Prasinkách ve sněhu a vše co jde vidět, jsou otisky jeho bot. Zcela se zakryite pláštěm a projděte sněhem nebo pískem a sledujte, jak se pouze vaše otisky magicky objevují na obrazovce.

# ODSTRAŇOVÁNÍ PROBLÉMŮ

| Proč nejsem neviditelný?                                                                              | Buď jste stále v nastavení aplikace a nezahájili jste mód neviditelnosti nebo je plášť obrácený špatnou stranou ke kameře. Zelená strana pláště musí být viditelná, abyste byli nevidilelní pro kameru.                                                             |
|----------------------------------------------------------------------------------------------------|----------------------------------------------------------------------------------------------------|
| l když jsem "neviditelný", je<br>zřejmé, kde jsem, protože plášť je<br>světlejší / tmavší než pozadí. | To je nejspíš způsobeno změnou světelných podmínek na scéně. Pro dobrý efekt je doporučeno<br>vybrat prostředí se stabilními světelnými podmínkami.                                                                                                    |
| Objevila se zpráva "Invisibility<br>Mode Stopped"                                                     | To se stalo, protože se vaše nahrávací zařízení pohlo při nahrávání v módu neviditelnosti. Je<br>nezbytné, aby vaše zařízení při módu neviditelnosti bylo dokonale v klidu. Pro nejlepší výsledky<br>použijte stativ nebo stojánek, který je součástí balení.       |
| Mód neviditelnosti se zastavil, když jsem otevřel další aplikaci.                                     | Pokud otevřete další aplikaci zatímco nahráváte v módu neviditelnosti, nahrávání se zastaví. Co jste nahráli do momentu zastavení nahrávání bude uloženo k náhledu. Po vrácení k aplikaci Wow! Stuff můžete zvolit uložit nebo zahodit video.                       |
| Zobrazuje se zpráva "maximum<br>number of devices (3) already<br>being used"                          | Váš účet je omezen na první tři zařízení, která použijete k přihlášení k aplikaci. Zvolte možnost "reset<br>password" pro změnu hesla, což odblokuje všechna zařízení z vašeho účtu.                                                                                |
| Zapomněl jsem heslo / chci<br>změnit heslo.                                                           | Pokud jste přihlášen, v aplikaci zvolte "settings" (nastavení) a zvolte "logout" (odhlášení). Poté můžete<br>zvolit možnost "reset password" na hlavní přihlašovací stránce. Instrukce pro změnu hesla budou<br>poslána na emailovou adresu zadanou při přihlášení. |

#### Pro další informace a řešení problémů navštivte stránku: wowstuff.com/invisibility

VAROVÁNÍ! Nevhodné pro dětí mladší než 36 měsíců. Obsahuje malé části. Nebezpečí udušení. Prosím uschovejte tento návod pro pozdější použití. Vvrobeno v Číně

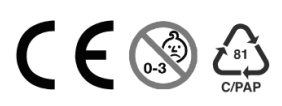

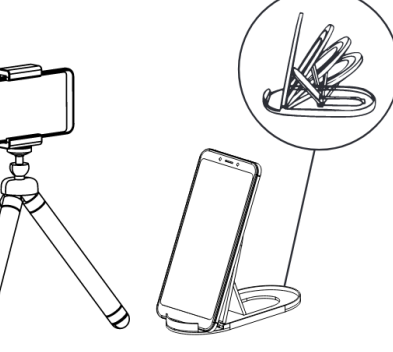

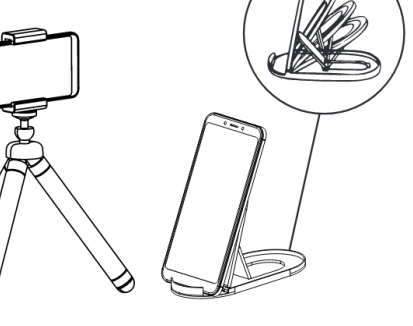